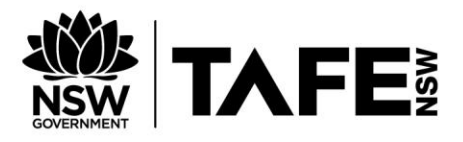

# HELP SHEET – REDIRECTING EMAILS FROM YOUR TAFE EMAIL ACCOUNT

 Log into the TAFE NSW Student Portal <u>https://my.tafensw.edu.au/</u>, using you TAFE username and password.

If you see a message about conditions to use the site, choose **I Agree** to continue.

| Sign in with your TAFE NSW account         |  |  |  |  |
|--------------------------------------------|--|--|--|--|
| User ID                                    |  |  |  |  |
| 1                                          |  |  |  |  |
| Example: jane.citizen1                     |  |  |  |  |
| Password                                   |  |  |  |  |
| Enter your password                        |  |  |  |  |
| Log In                                     |  |  |  |  |
| Forgot your password?                      |  |  |  |  |
| Have trouble logging in?                   |  |  |  |  |
| Help for TAFE staff Help for TAFE students |  |  |  |  |

2. To access your email, click on the Email application on the right hand side of your Student Portal

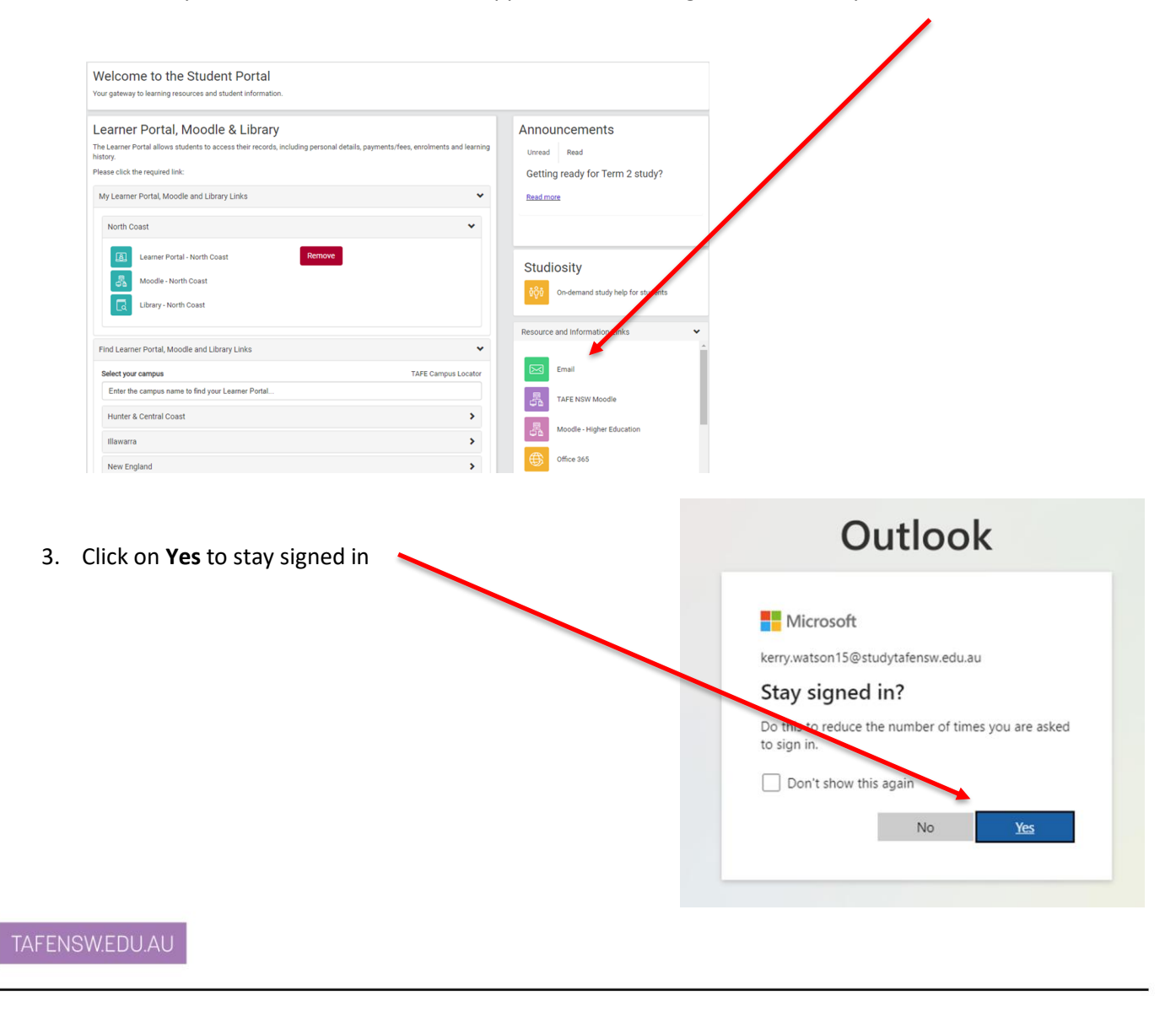

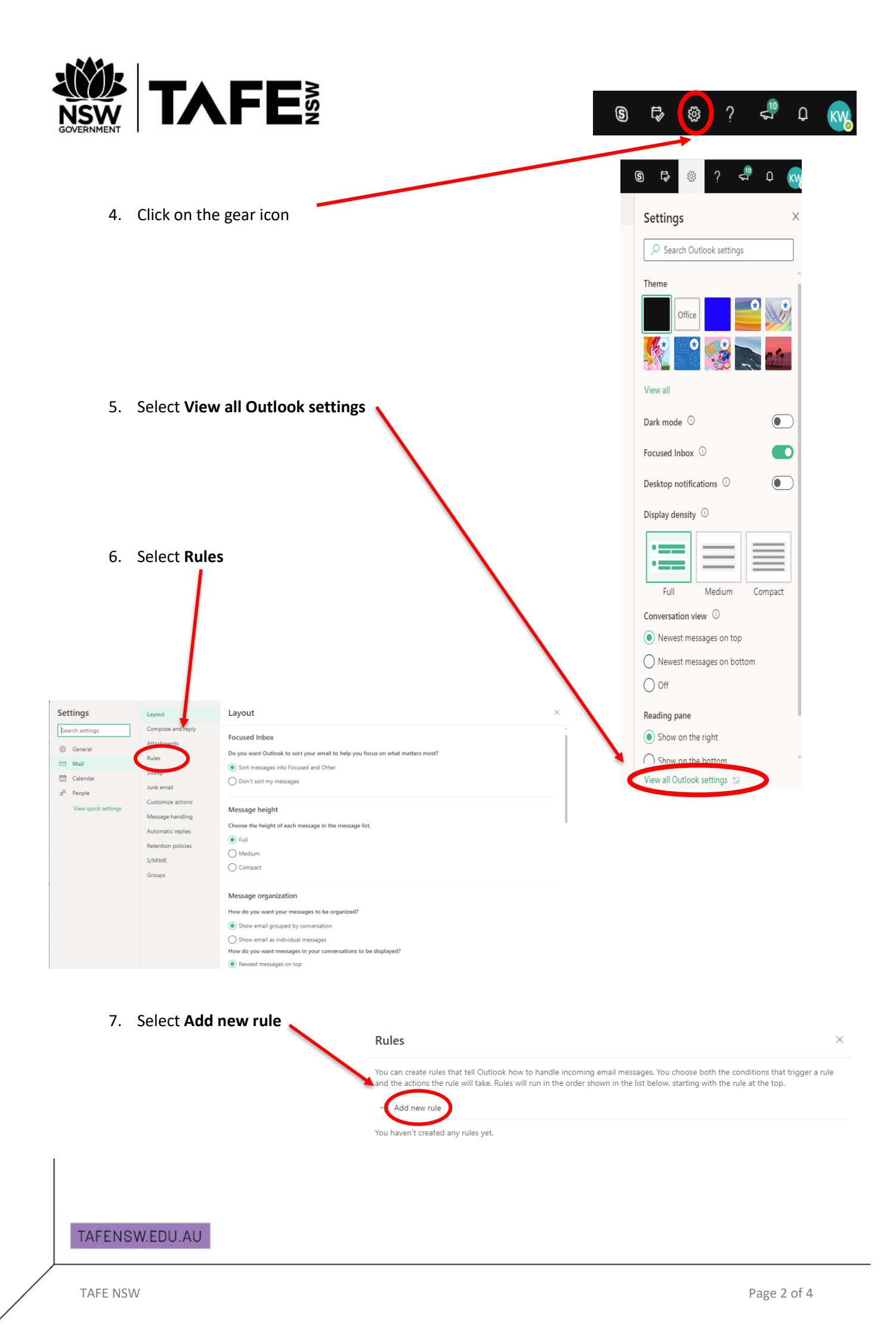

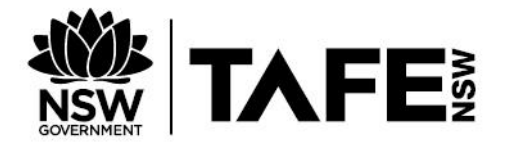

8. Select Apply to all messages

## 9. Select Redirect to

| ~     | Mail Forwarding or similar |        |
|-------|----------------------------|--------|
|       | A.I.I. 192                 |        |
| ~     | Add a condition            |        |
|       | Apply to all messages      | $\sim$ |
|       | Add another condition      |        |
|       |                            |        |
| 3     | Add an action              |        |
|       | Select an action           | $\sim$ |
|       | Organize                   |        |
|       | Move to                    |        |
| ✓ Sto | o<br>Copy to               |        |
|       | Delete                     |        |
|       | Pin to top                 |        |
|       | Mark message               |        |
|       | Mark as read               |        |
|       | Mark as Junk               |        |
|       | Mark with importance       |        |
|       | Categorize                 |        |
|       | Route                      |        |
|       | Forward to                 |        |
|       | Forward as attachment      |        |

I'm not on the To line I'm the only recipient ^

### Subject

Subject includes

Subject or body includes

#### Keywords

Message body includes

Sender address includes

Recipient address includes

Message header includes

#### Marked with

Importance

Sensitivity

Classification

Message includes

Flag

Туре

Has attachment

## Message size

At least

At most

Received Before

After

All messages

Apply to all messages

TAFENSW.EDU.AU

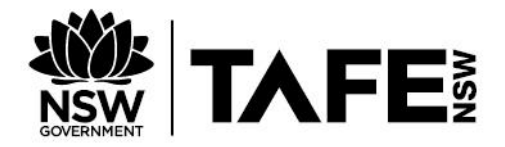

# 10. Enter the email address and click on Save

| Mail Forwarding or similar             |                                                                     |  |
|----------------------------------------|---------------------------------------------------------------------|--|
| dd a condition                         |                                                                     |  |
| Apply to all messages                  | ~                                                                   |  |
| Add another condition                  |                                                                     |  |
|                                        |                                                                     |  |
| ld an action                           |                                                                     |  |
| Forward to                             | Kerry Watson <kerry.m.watson@tafe p="" ×<=""></kerry.m.watson@tafe> |  |
| Add another action<br>Add an exception | μ                                                                   |  |
|                                        |                                                                     |  |
| processing more rules                  |                                                                     |  |
|                                        |                                                                     |  |
|                                        |                                                                     |  |

# TAFENSW.EDU.AU

Discard

 $\times$